國立臺灣師範大學 高階經理人企業管理碩士在職專班(EMBA) 國際時尚高階管理碩士在職專班(GF-EMBA) 113學年度暑期新生註冊須知

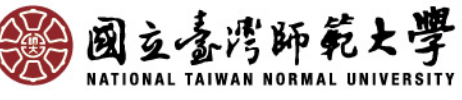

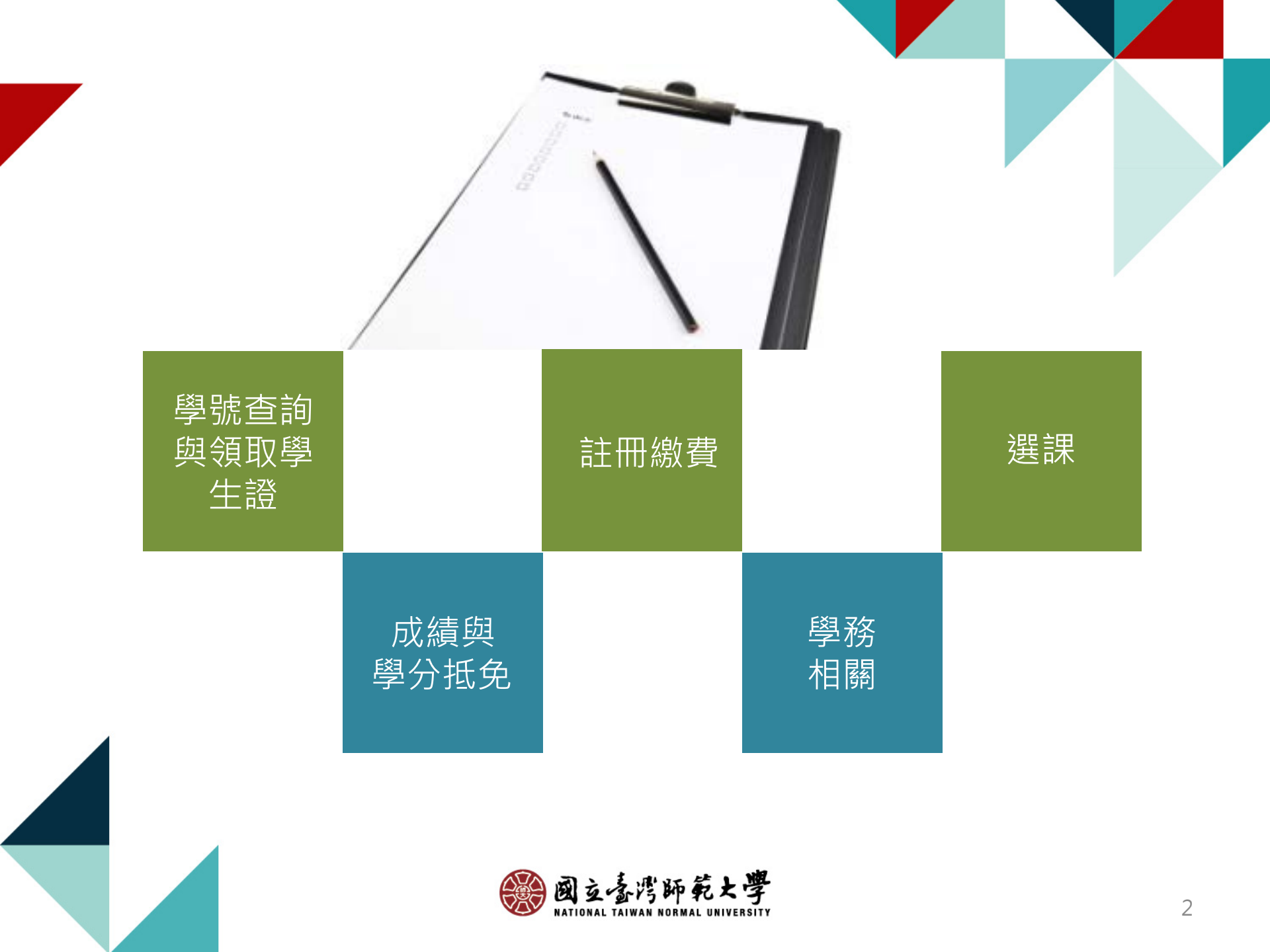

| 重要E | 日程 |
|-----|----|
|-----|----|

|    |                    |      | Ŧ            |              |                           |                          |      |
|----|--------------------|------|--------------|--------------|---------------------------|--------------------------|------|
|    |                    |      | 里            | 安日在          |                           |                          |      |
| 月份 | 週一                 | 週二   | 週三           | 週四           | 週五                        | 週六                       | 週日   |
|    | 3/18               | 3/19 | 3/20         | 3/21         | 3/22                      | 3/23                     | 3/24 |
| 3月 | 開放查詢<br>新生學號       |      |              |              |                           |                          |      |
|    | 4/22               | 4/23 | 4/24         | 4/25         | 4/26                      | 4/27                     | 4/28 |
| 4月 |                    |      |              |              | 新生註冊繳費<br>截止&畢業證<br>書補件截止 |                          |      |
|    | 5/20               | 5/21 | 5/22         | 5/23         | 5/24                      | 5/25                     | 5/26 |
|    |                    |      |              |              |                           |                          |      |
| 5月 | 5/27               | 5/28 | 5/29         | 5/30         | 5/31                      | 6/1                      | 6/2  |
|    |                    |      |              | 第一階段<br>選課開始 | 學輔系統基本<br>資料完成填寫          |                          |      |
|    | 6/3                | 6/4  | 6/5          | 6/6          | 6/7                       | 6/8                      | 6/9  |
|    |                    |      | 第一階段<br>選課截止 |              |                           |                          |      |
|    | 6/10               | 6/11 | 6/12         | 6/13         | 6/14                      | 6/15                     | 6/16 |
| 6月 | 學分抵免申請<br>開始(EMBA) |      |              | 第二階段<br>選課開始 |                           | EMBA<br>GF-EMBA<br>上課開始日 |      |
|    | 6/17               | 6/18 | 6/19         | 6/20         | 6/21                      | 6/22                     | 6/23 |
|    |                    |      | 第二階段<br>選課截止 |              | 學分抵免申請<br>截止(FMBA)        |                          |      |

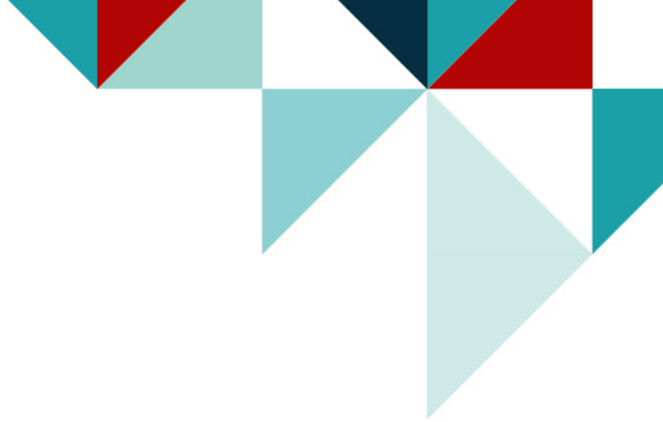

# 新生註冊流程圖

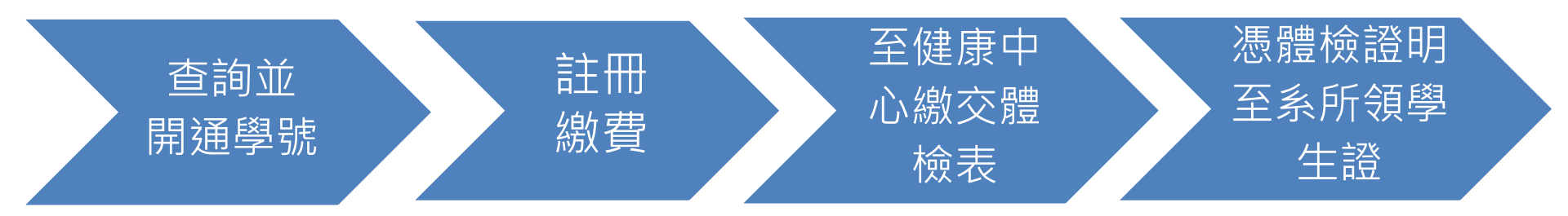

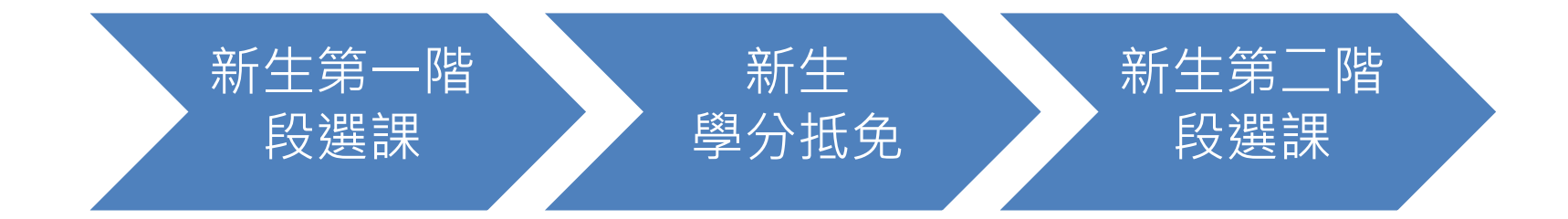

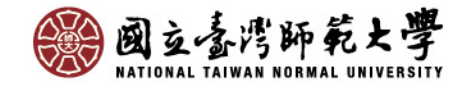

# ·、學號查詢、領取學生證

教務處研究生教務組 電話:02-77491107

## 新生學號查詢

### •113年3月18日起開放查詢·網址: https://reurl.cc/dX65MV

查詢後請開通帳號(此帳號用於選課及列印繳費單使用),首次帳號啟用網址:

#### https://ap.itc.ntnu.edu.tw/nipinit/

學生【校務行政帳號】啟用後即可享有個人 專用師大電子郵件信箱(學號@ntnu.edu.tw)。
本校各項校務訊息(含學生個人之重要通知), 係以該電子信箱作為正式聯繫管道,請同學 留心並隨時查收信件,以免漏接訊息,影響 權益。學生亦可利用信件轉寄功能,將來信 自動轉寄至個人的外部信箱(如Gmail或 Yahoo信箱),詳請參考【(WebMail)的操 作說明】。

# 學生證(新生完成註冊繳費與健 康檢查後方可至系所領取)

- 依據教育部規定,新生入學必須完成健康檢查;且依本校「新生健康檢查實施要點」, 未依規定完成健康檢查之學生,視同未完成 註冊程序,須於完成健康檢查後後方可領取 學生證。
- 學生將校外體檢報告繳至健康中心後,由該 中心核發之「體檢報告繳交證明單」或憑樂 活診所體檢繳費收據,至系所領取學生證。 (開始領取之時間請見系所公告)
- 學生證悠遊卡功能優惠效期預設為4年,屆
   時尚未畢業者可持學生證至各校區教務組服
   務窗口辦理展延,如未辦理展期而發生權益
   受損之情事,由同學自行負責。

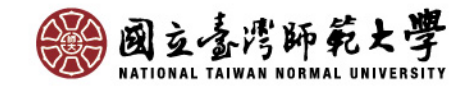

| 二、註冊繳費  | 總務處出納組 電話: 02-77491346                                                                                                    |
|---------|----------------------------------------------------------------------------------------------------|
| 繳費期限    | <ul> <li>•113年4月26日(星期五)止。</li> <li>•採一階段收費,請於4月26日前繳納學雜費基數、基本學分費、<br/>電腦及網路通訊使用費、學生團體保險費(請一次繳清,勿分<br/>次繳納)。</li> <li>•新生未於規定期限內完成繳納學費者,依簡章規定視同未註冊,<br/>取消其入學資格,其缺額由備取生依序遞補。</li> </ul>                                                      |
| 繳費單列印   | <ul> <li>請於3月下旬自行上網列印學費繳費單後繳費,列印網址:<br/>http://ap.itc.ntnu.edu.tw/FreshLogin/。或至師大首頁/學生/獎助學金及學雜費資訊/列印繳費單/繳費證明。</li> </ul>                                                                                                    |
| 繳費方式    | <ul> <li>- 繳費通路:郵局、中信銀臨櫃、便利商店、ATM(含webATM)、信用卡或台灣Pay繳費。</li> <li>注意事項:因資安因素,若手機或桌電等設備之繳費頁面被系統安全模式阻擋,請改以微軟系統進行繳費。</li> <li>- 相關繳費說明,請參閱總務處出納組網頁→學生學雜費→繳學費Q&amp;A</li> <li>- (網址: <u>https://www.ga.ntnu.edu.tw/cas/index.aspx</u>)</li> </ul> |
| 繳費證明單發放 | <ul> <li>繳費證明單可於繳費後5個工作天,自行上網下載列印或逕洽</li> <li>中信銀客服專線0800-017-688申請,請妥善保存繳費收據或</li> <li>繳費證明單。</li> </ul>                                                                                                    |

| $\equiv$ | ` | 選課 |
|----------|---|----|
|----------|---|----|

教務處課務組 電話:02-77491114

|        | 系統開放時間:每日上午9:00至晚上24:00整                              |
|--------|-------------------------------------------------------|
| 選課日期   | • 第1階段初 選: <b>113年5月30日至6月5日</b>                      |
|        | • 第2階段加退選:113年6月13日至6月19日                             |
|        | • 學生辦理選課前·請先至師大首頁 / 學生 / 校務行政 / 【 <u>登入校務行政人口</u> 】·  |
|        | 點選【 <u>首次帳號啟用</u> 】,啟用學號及設定密碼,此學號及密碼即為在校期間之選          |
| 開通選課帳號 | 課帳密·請牢記密碼·若不慎遺忘·請點選【 <u>忘記密碼</u> 】依說明重設密碼。如已          |
|        | 開通帳號·請忽略此步驟。                                          |
|        | • 選課系統登入、課程查詢、選課注意事項等,公告於下列網址:                        |
| 選課系統   | • 師大首頁 / 學生 / 選課系統(在職專班暨EMBA班)                        |
|        | • <u>教務處首頁</u> / 選課 / <u>管理學院EMBA</u>                 |
|        | • 每學期修習學分數上限:                                         |
|        | EMBA: 每學期最多12學分 (102學年度第4次教務會議決議)。                    |
|        | GF-EMBA:依課程規劃,不受學則第82條限制 (107學年度第1次教務會議決議)。           |
| 调调学开始分 | • 學生辦理課程加、退選,應於每學(暑)期規定期限內行之。於加退選截止日仍                 |
| 選課重要規定 | 未依規定辦理選課或所選學分數低於各系、所、學位學程規定者,將依 <u>本校學則</u>           |
|        | 第83條,予以休學。                                            |
|        | • 本班學生限選本所開課之課程(若學分數與上課時數不同時,依實際上課時數收                 |
|        | 費) · 不得跨學制選課 · 亦不得修習教育學程 ·                            |
|        | • 其餘規定請逕行至「教務處首頁 / 選課 / 【 <mark>管理學院EMBA</mark> 】」查詢。 |
|        | • 全校行事曆:請逕自「教務處首頁/【 <mark>學校行事曆</mark> 】」查詢。          |
|        | (EMBA及GF-EMBA行事曆依系辦公室公告之)                             |

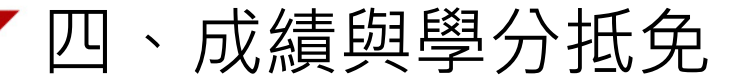

教務處研究生教務組 電話: 02-77491107

## 學期成績

- 成績之考查依據本校學則、學生成績作業要點暨相關教務章則規定辦理。
- 本校自104學年度起實施成績等第制。本校登錄學生選課之學期成績,以選課清單 為依據,清單未列之科目,不予登錄。清單所列科目若任課教師未送成績或逾時未 完成,均以等第制「X」計算,並計入學期平均。

## 新生學分抵免(限EMBA)

- 辦理日期:113年6月10日起至113年6月21日
- 辦理方式: [線上申請]後,列印申請表連同相關附件進行[紙本審核]。
- 學生抵免學分辦法暨申請表SOP:
  - https://www.aa.ntnu.edu.tw/zh\_tw/GSD/CreditTransfer02/CreditTransfer03
- 路徑:教務處首頁—研究生教務組—抵免及赴外採計—學分抵免

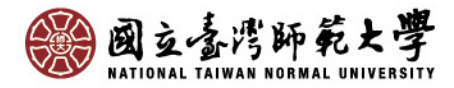

# 五、學務-新生入學健康檢查

學務處健康中心 電話:02-77493107

新生體檢注意事項:

依據教育部規定,新生入學必須完成健康檢查,依照「國立臺灣師範大學新生健康檢查實施要點」,未依規 定完成健康檢查之學生,視同未完成註冊程序,須於完成健康檢查後方可領取學生證。自106學年度起入學 之新生,於第一學期辦理休學或保留入學,須於復學時完成健康檢查。

| 新生健康檢查方式<br>(二選一) | <ol> <li>可自行下載師大新生體檢表,攜至樂活診所(師大路)、啟新診所(建國北路)或合格的<br/>醫療院所依規定之項目體檢。於入學前提早至醫院體檢,並預留等候醫院體檢報告之<br/>時間約3~4週。</li> <li>亦可繳交3個月(113年3月15日以後)內做過之體檢報告,報告內容須完全符合本校健<br/>康檢查紀錄卡之所有項目,並須下載本校健康資料卡之首頁,填妥及裝訂於體檢報告<br/>之封面繳交。</li> </ol>                                                                    |
|-------------------|----------------------------------------------------------------------------------------------------|
| 體檢報告繳交/領<br>學生證方式 | 1體檢報告可親自繳至健康中心(和平校區、公館校區皆可繳交)、郵寄(臺北市和平東路<br>1段162號,請註明:健康中心劉護理師收)、E-mail( <u>anni1954@ntnu.edu.tw</u> ),<br>最遲須於113年7月13日以前繳交,暑假健康中心上班時間:週一至週四(8:30-17:00),<br>中午皆有值班人員,週五請交至和平校區I樂活診所4樓健康中心行政辦公室。<br>2.學生將校外體檢報告繳交至健康中心後,持該中心核發之「體檢報告繳交證明單」或<br>憑樂活診所、啓新診所體檢繳費收據至系所領取學生證(開始領取之時間依系所公告<br>為主) |
| 學生健康資料卡<br>下載網址   | 相關體檢資訊或體檢表格下載請至健康中心網頁-點選【新生入學健康檢查注意事項】<br>網址( <u>https://health.sa.ntnu.edu.tw/新生入學健康檢查注意事項</u> )。                                                                                                    |
| 新生體檢優惠醫院          | 新生體檢優惠醫院, <u>無指定醫院</u> ,請同學自行參考利用:<br>1.樂活診所 電話:(02) 2368-3883(費用900元-請先打電話預約)<br>地址:台北市大安區師大路12號<br>2.啓新醫院 電話:(02)2507-0723(費用800元-請先網路預約學生體檢)<br>地址:台北市中山區建國北路三段42號5樓                                                                                                    |

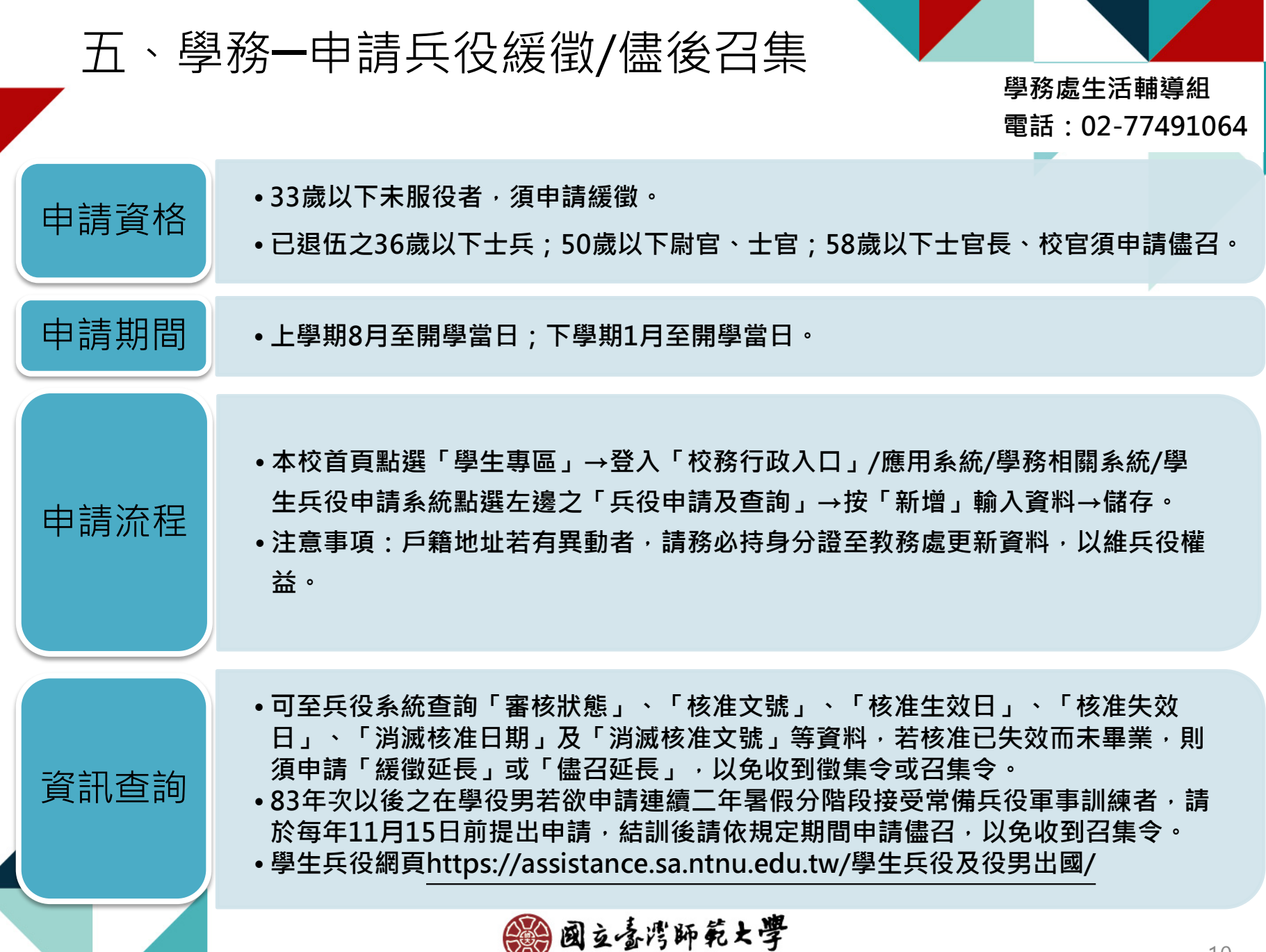

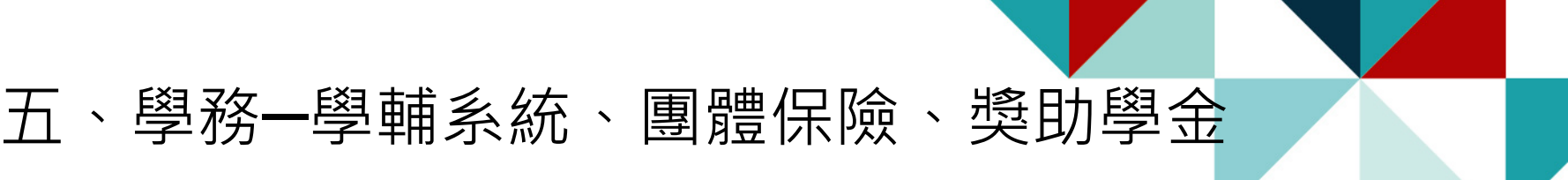

### 學生輔導系統登錄基本資料-學務處生活輔導組電話:02-77491059

 新生於啟用校務行政帳號後,請於113年5月31日前登入校務行政入口網之應用系統-學務相關系統-學生 輔導系統學生端(網址: http://iportal.ntnu.edu.tw/ntnu/)填寫學務基本資料(務必填寫緊急聯絡人姓 名及聯絡電話)及自傳(至少300字)等。

#### 學生團體保險-學務處生活輔導組電話:02-77491061

本校學生均應加入學生團體保險,如不加保者,須填具「不參加學生團體保險申請書」,相關規定及申請流程請至生活輔導組網頁查閱(網址: <u>https://reurl.cc/Y8kq6n</u>)

### 獎助學金-學務處生活輔導組電話:02-77491061

- •本校獎助學金措施介紹與連結:<u>https://reurl.cc/MRMjZ3</u>
- •獎學金管理系統:<u>https://reurl.cc/V8mM5n</u>

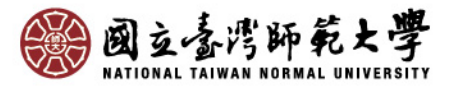

# 研究生手冊 GRADUATE STUDENT HANDBOOK

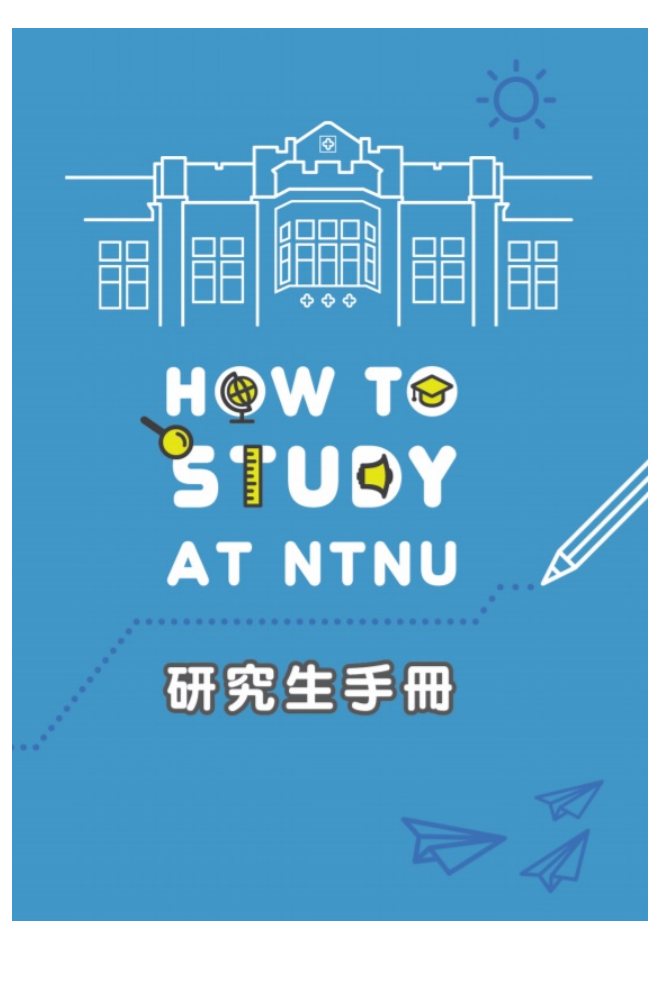

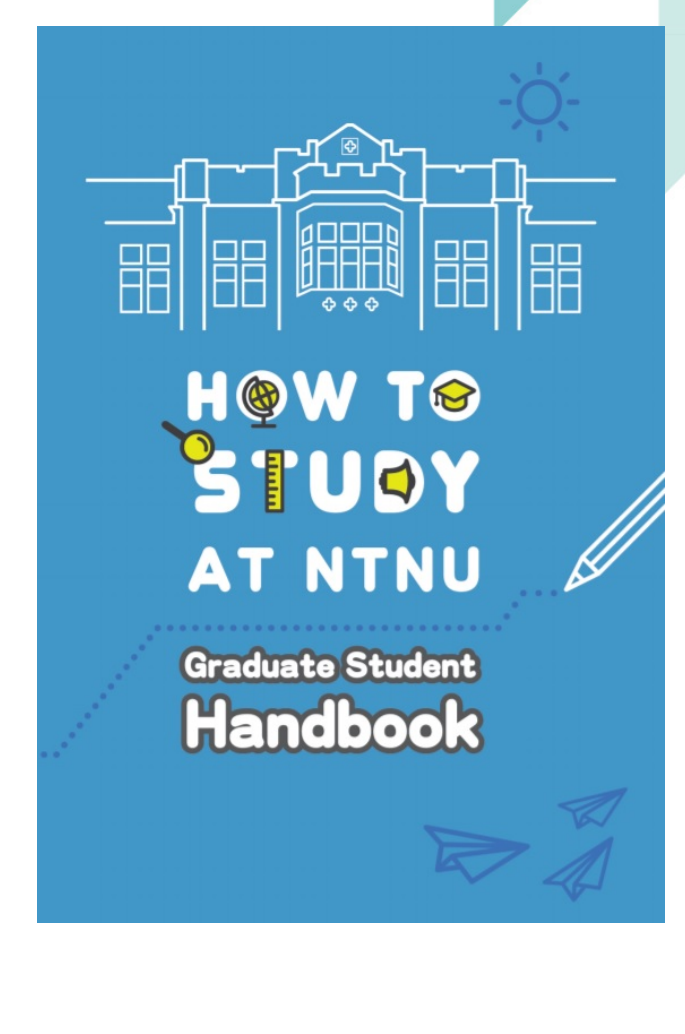

https://reurl.cc/aaErX4

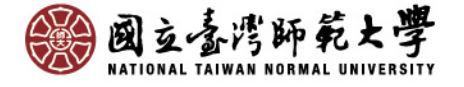

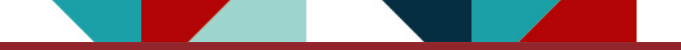

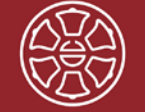

國立臺灣師範大學和平校區 | 配置圖 National Taiwan Normal University Heping Campus | Map

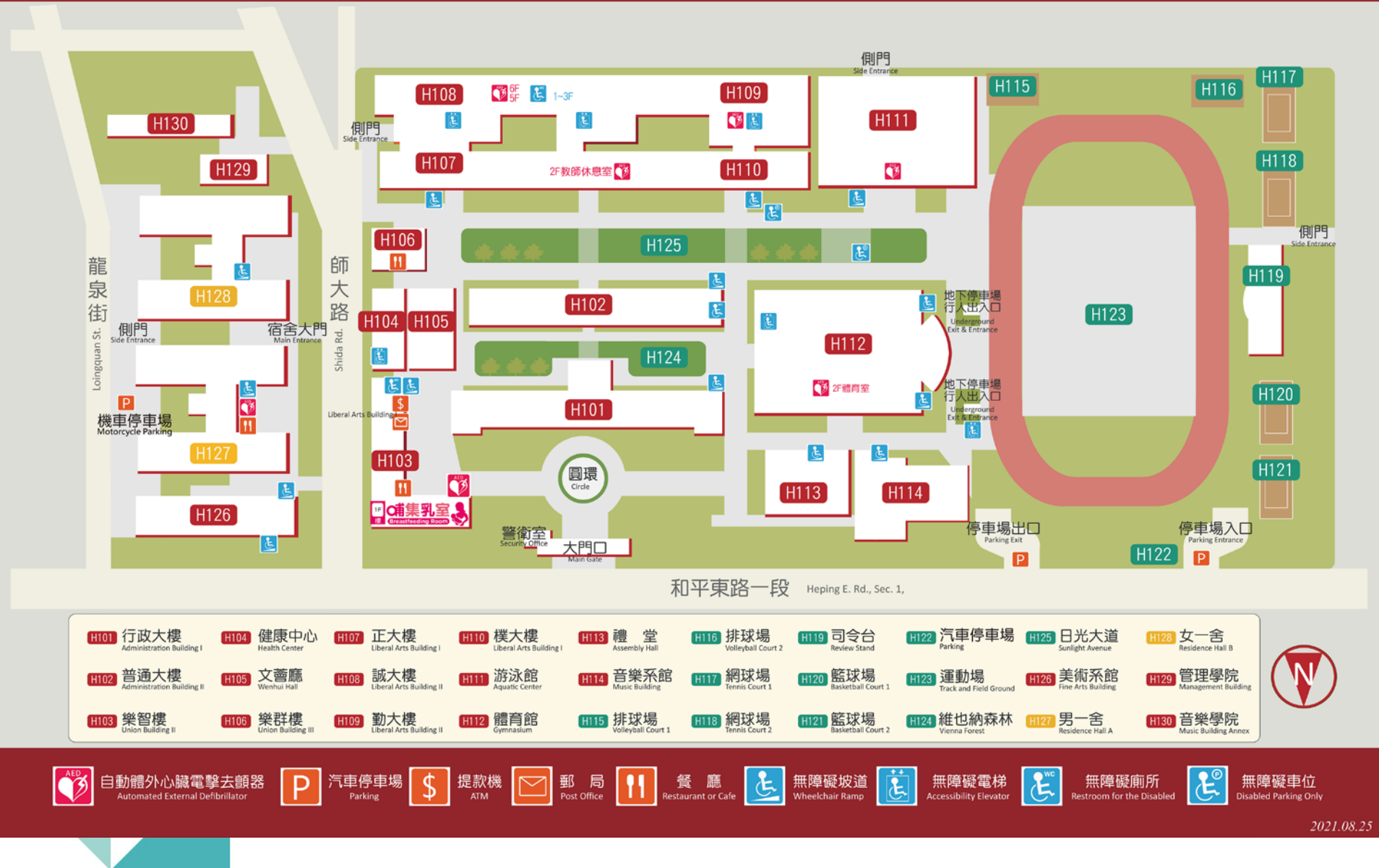

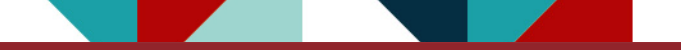

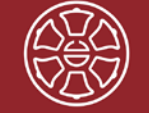

國立臺灣師範大學和平校區||配置圖

National Taiwan Normal University Heping Campus II Map

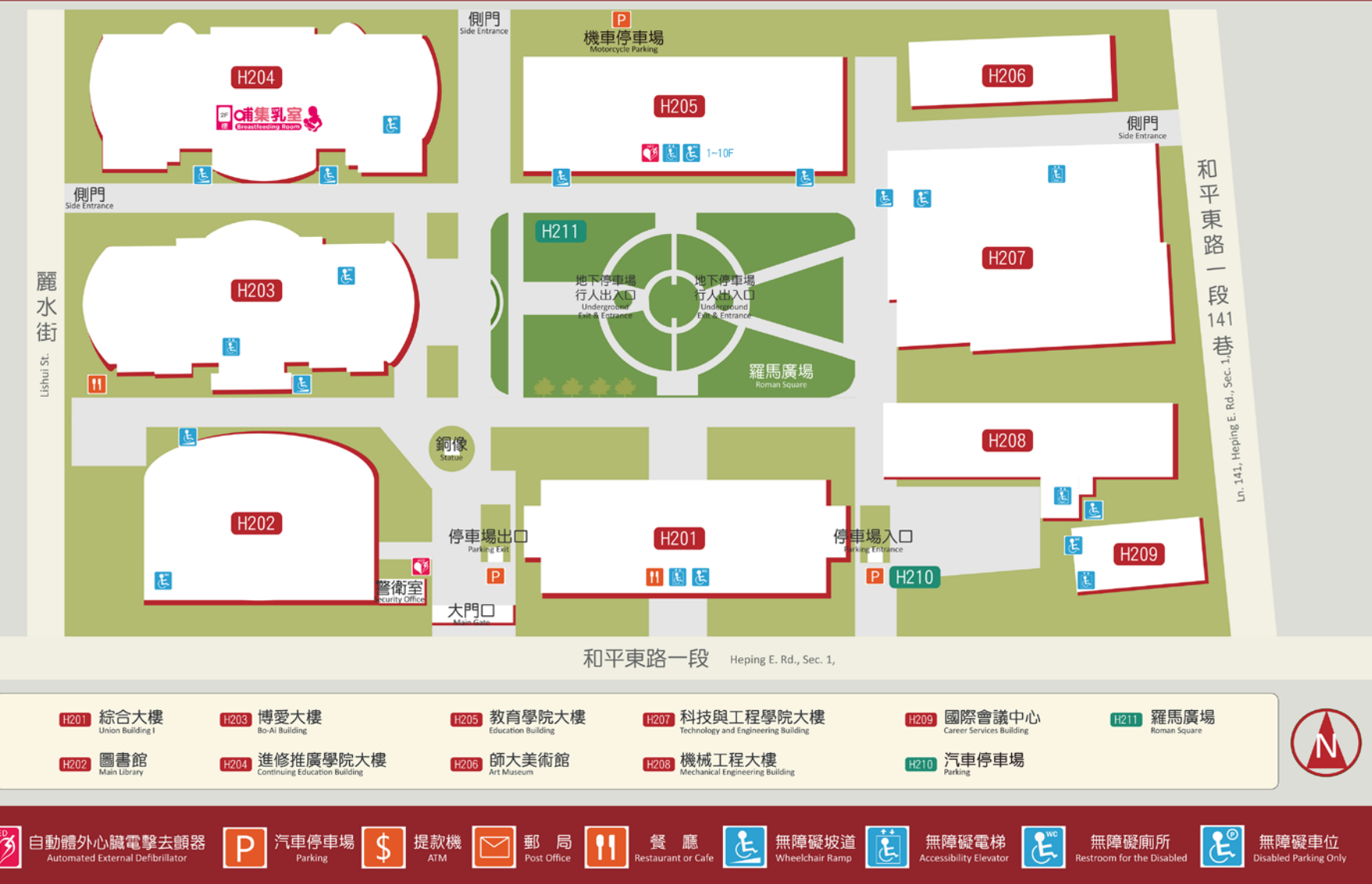

2021.08.25

**上班時間:**週一至週五08:30~17:00。 **服務地點**:和平校區I行政大樓一樓服務窗口(靠體育館) 二樓研究生教務組

教務處電話:02-77491107 EMBA辦公室電話:02-77493300、02-77493311、 02-77493292

GF-EMBA辦公室電話:02-77493084、02-77493974

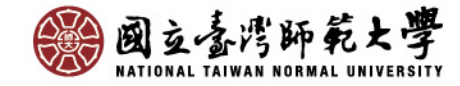